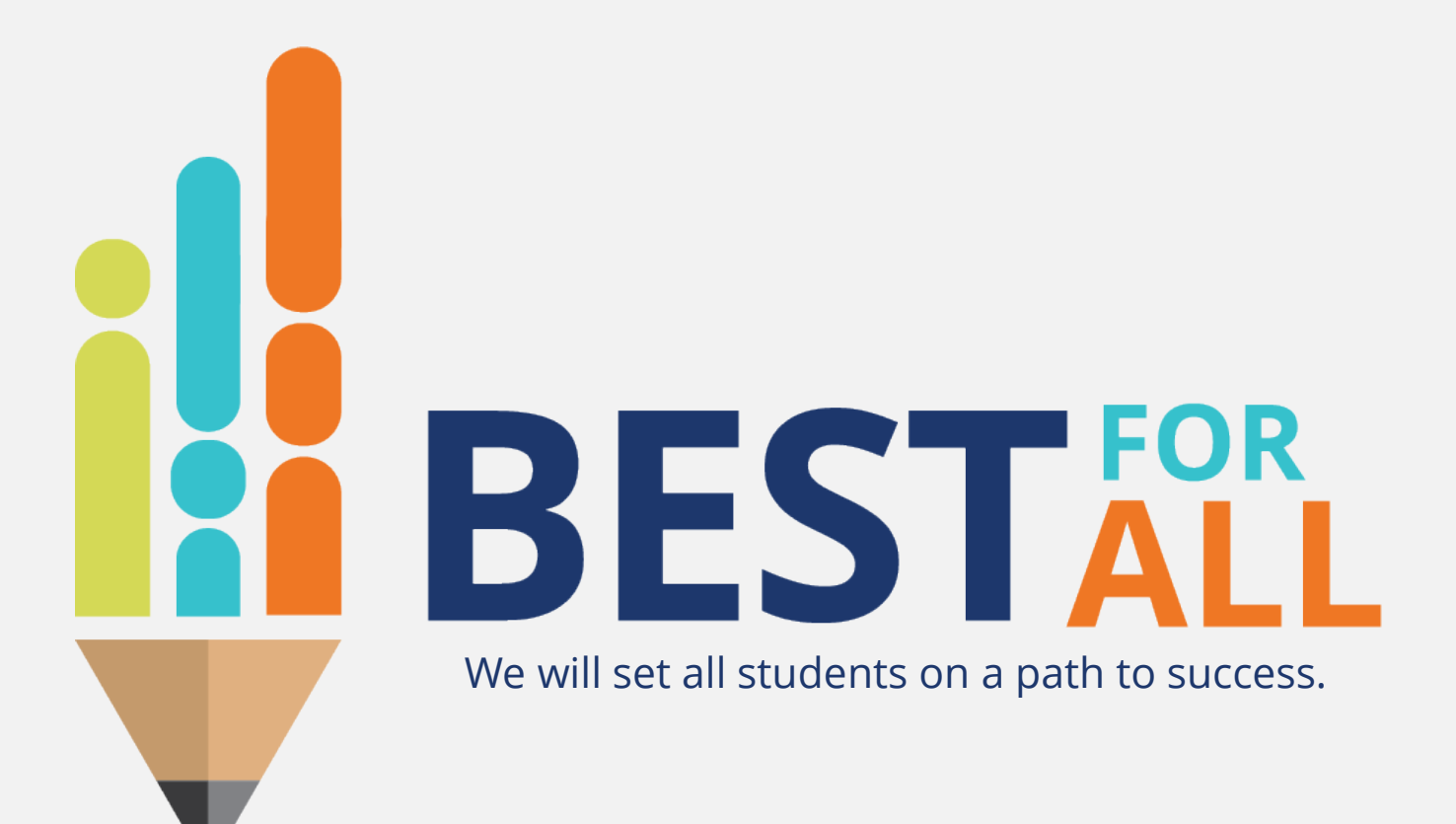

**Emergency Assistance for Non-Public Schools (EANS) Reimbursement Webinar** Division of Federal Programs and Oversight

Federal Programs Webinar Series 2020–21

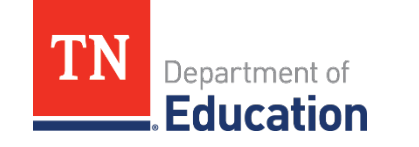

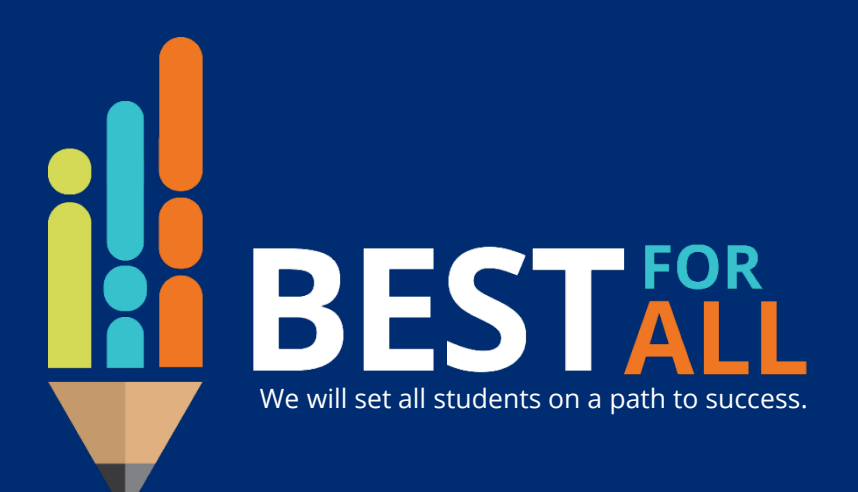

### ACADEMICS

ALL TENNESSEE STUDENTS WILL HAVE ACCESS TO A HIGH-QUALITY EDUCATION, NO MATTER WHERE THEY LIVE

### WHOLE CHILD

TENNESSEE PUBLIC SCHOOLS WILL BE EQUIPPED TO SERVE THE ACADEMIC AND NON-ACADEMIC NEEDS OF ALL STUDENTS

### EDUCATORS

TENNESSEE WILL SET A NEW PATH FOR THE EDUCATION PROFESSION AND BE THE TOP STATE TO BECOME AND REMAIN A TEACHER AND LEADER

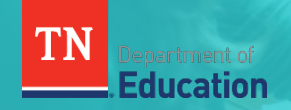

### EANS Application Training

Presented by:

| Stephanie<br>Ferrell | Director of Non-Public School Programs                       |
|----------------------|--------------------------------------------------------------|
| Linda<br>Hayes       | Non-Public & Home School Coordinator                         |
| Daniel<br>Froemel    | Senior Director of Non-Traditional & Non-Public<br>Education |

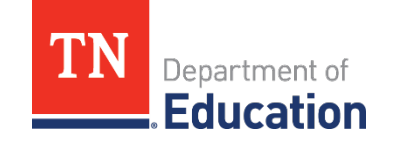

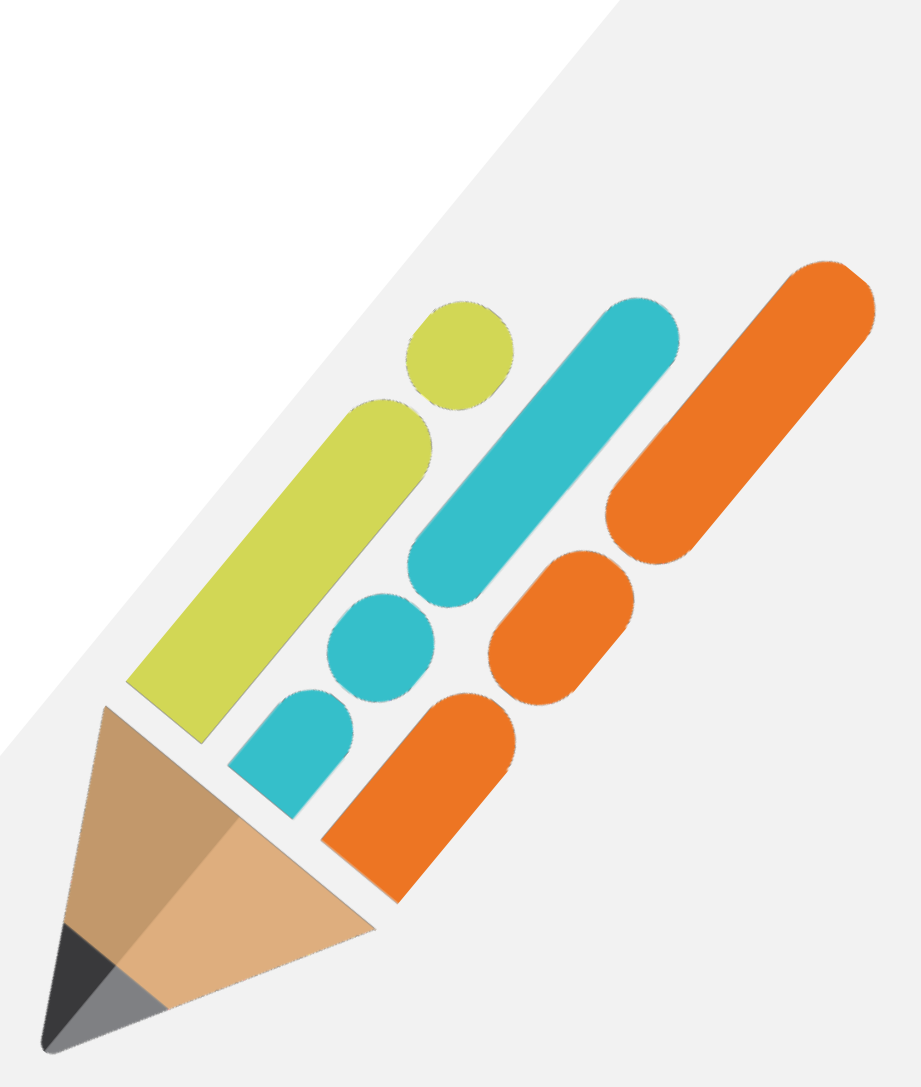

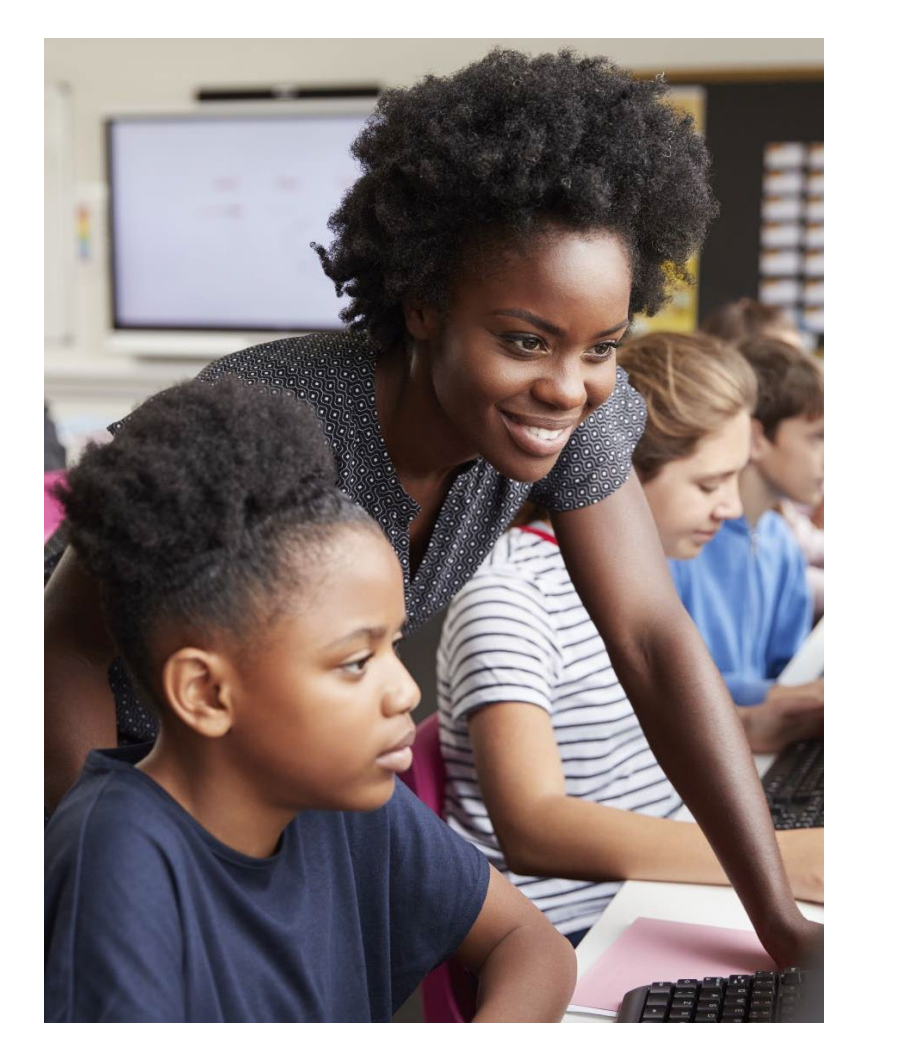

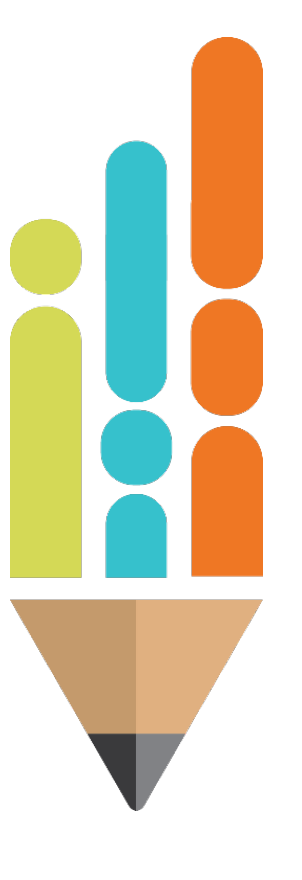

Agenda

Purpose Reimbursement Procurement Revisions

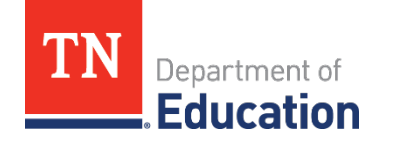

| • | • |  |  |  | • | • | • | • | • | • |  | • | • |  | • |  |
|---|---|--|--|--|---|---|---|---|---|---|--|---|---|--|---|--|
|   |   |  |  |  |   |   |   |   |   |   |  |   |   |  |   |  |

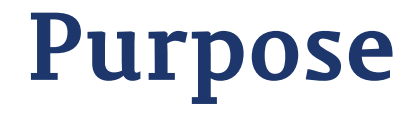

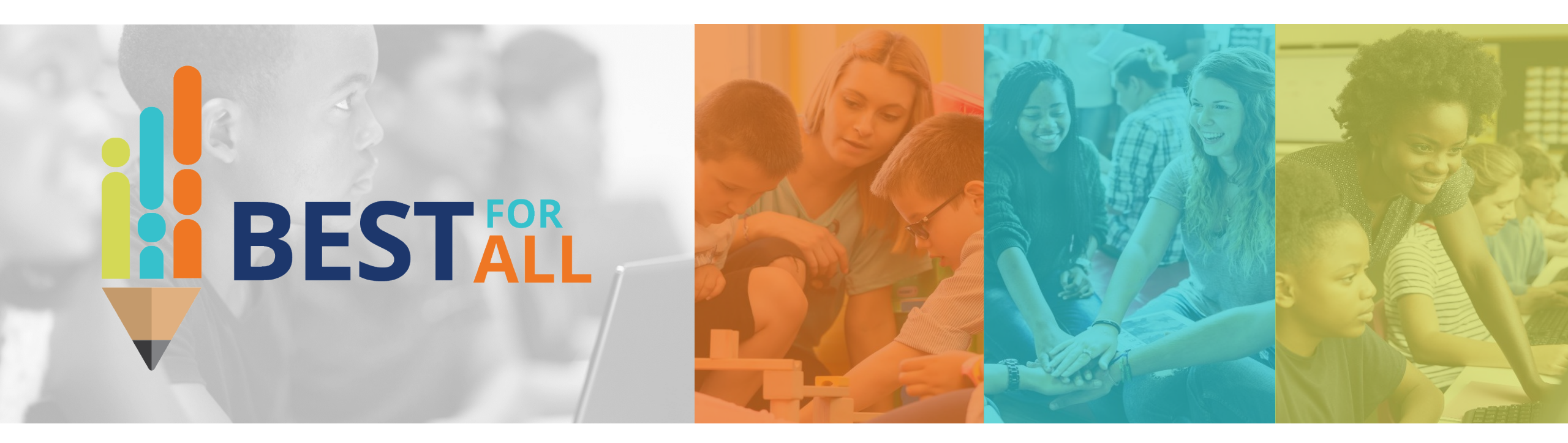

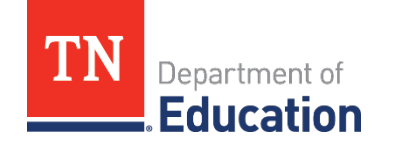

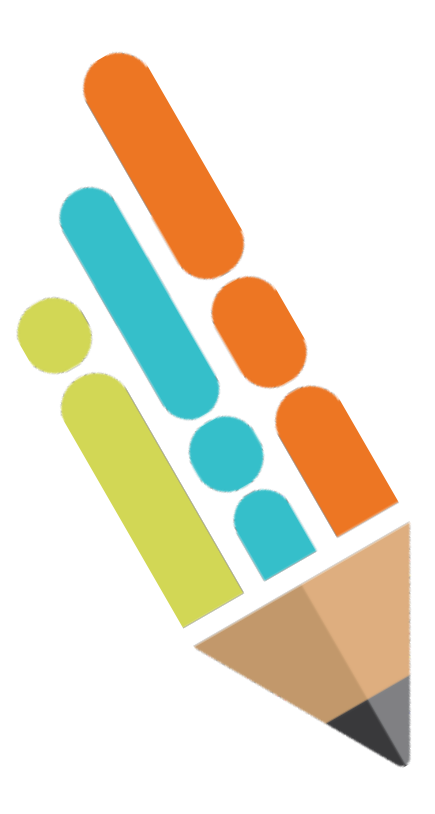

## Purpose

The purpose of the Emergency Assistance for Non-Public Schools (EANS) program is to provide services or assistance to eligible non-public schools to address educational disruptions caused by COVID-19.

To receive services or assistance, an eligible non-public school must submit reimbursements to the State Education Agency (SEA) through ePlan, the state's grant management platform. This webinar will instruct non-public school personnel how to successfully use ePlan to complete a reimbursement.

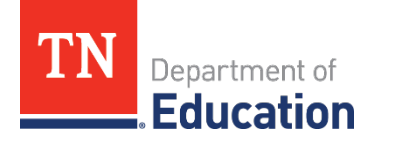

### Reimbursement

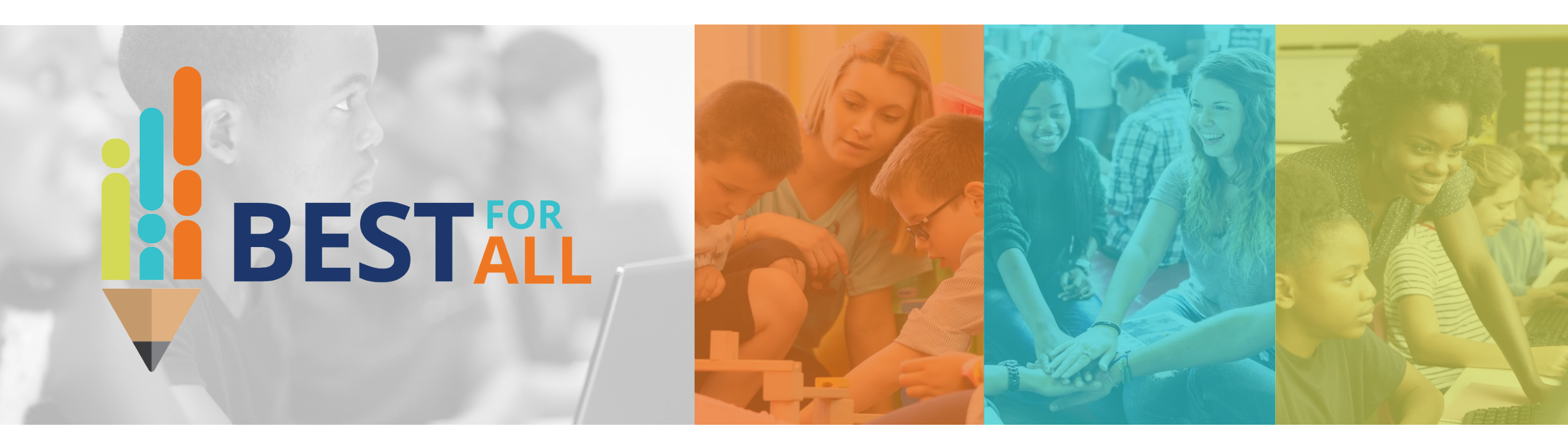

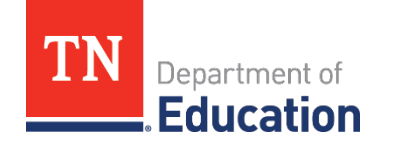

## **Reimbursement Timeline**

- May 1: Schools may start submitting reimbursements in ePlan.
  - Reimbursements will take approximately 30 days to process.
- July 27: All reimbursements must be submitted in ePlan for reimbursement and include acceptable documentation.
- Note: Waiting until July 27 to submit reimbursements could result in a reimbursement being rejected if it does not have proper documentation. Submit reimbursements much earlier to avoid any issues.

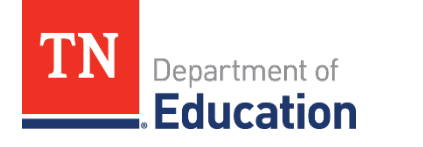

### **Important Reminders**

- To see the latest version of this document, please go to ePlan > TDOE Resources > EANS > Steps for Reimbursement Request Submissions.
- Only one reimbursement request can be submitted at a time.

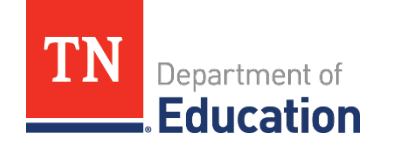

## **Important Reminders**

- Multiple line items can be included on one request.
- A new reimbursement request cannot be started until the current request is paid, generally 30 days after it is submitted.
  - Schools can request reimbursements for multiple items purchased.
  - The school must wait until it is fully processed before submitting a new reimbursement.
- As a result, schools will only have two to three opportunities to submit reimbursements and must include all requests in these submissions.
- The allowable receipt or approved purchase order date range is March 13, 2020 – July 27, 2021.

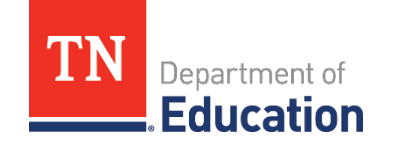

## **Important Reminders**

- An approved purchase order from the school will suffice as obligation if the order is to be delivered at a later date.
  - Do not upload purchase orders without an paid invoice or receipt. If the purchase order is prior to July 27, 2021 you will be able to submit for reimbursement when items arrive.
- Once the item(s) are purchased, an itemized receipt must be uploaded to ePlan for a reimbursement request.
  - Do not include sales tax requesting reimbursement.
  - Shipping charges, however, can be included.
- ePlan does not allow a request to be submitted that is 10% greater than the line item's budgeted amount.
- Code all services under line item 399.
  - These items are NOT reimbursable.
  - Services in this line item will be established and paid directly by the department.

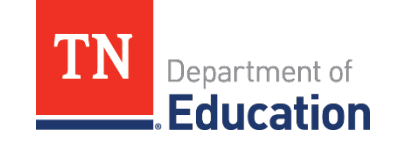

- The fiscal representative user role must submit and approve the reimbursement requests.
- After this user logs into ePlan, select **Reimbursement Requests** from the navigation menu on the left side of the ePlan home page.

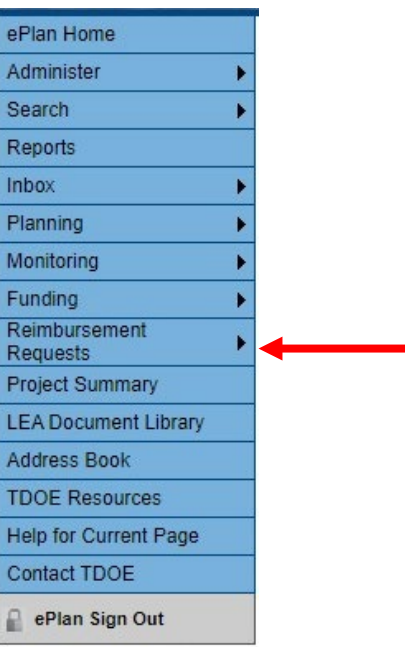

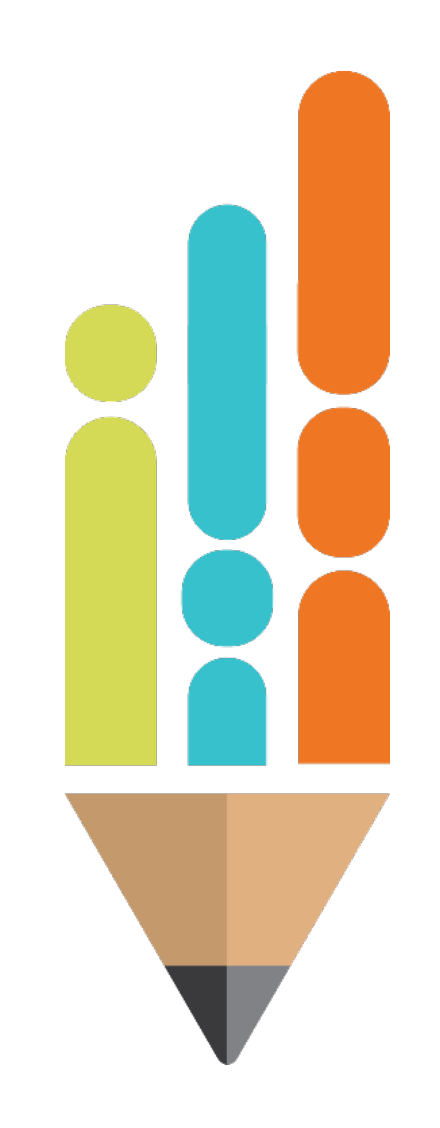

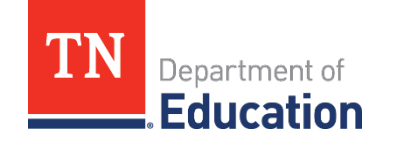

Select Emergency Assistance to Non-Public Schools

| TN                        | Department of<br>Education                              |
|---------------------------|---------------------------------------------------------|
| ePlan Home                | Reimbursement Requests                                  |
| Administer                |                                                         |
| Search 🕨                  | St. Ann Catholic School (NP_794_9082) Non-LEA - FY 2021 |
| Reports                   | ]                                                       |
| Inbox 🕨                   | 2021 ✔ Emergency Assistance Non-Public Schools (EANS) ✔ |
| Planning 🛛 🕨              | Count                                                   |
| Monitoring                | Granic                                                  |
| Funding Funding           | Emergency Assistance to Non-Public Schools (EANS)       |
| Reimbursement<br>Requests |                                                         |
| Project Summary           |                                                         |
| LEA Document Library      |                                                         |
| Address Book              |                                                         |
| TDOE Resources            |                                                         |
| Help for Current Page 2   |                                                         |
| Contact TDOE              |                                                         |
| ePlan Sign Out            |                                                         |

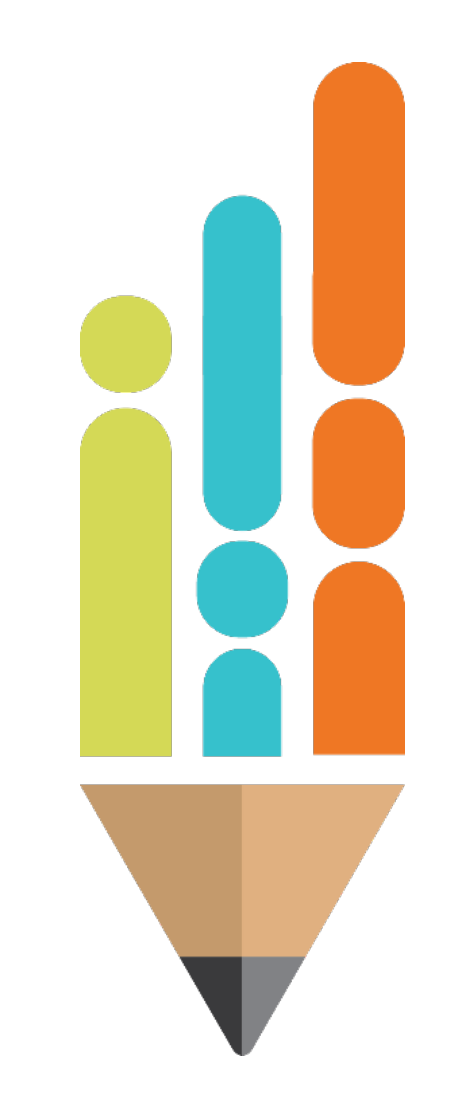

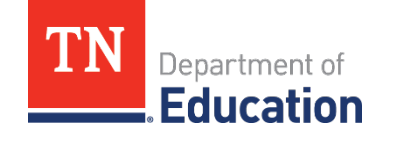

 Click Create New Reimbursement Request and click Confirm to change the status to Draft Started.

| Create New Rei | mbursement Request |                 |       |
|----------------|--------------------|-----------------|-------|
|                | Rei                | mbursement Requ | iests |
| Amount         | Request Period     | Status          | Statu |

| Create Reimbursem                                                                                                    | ent Request                                                        |
|----------------------------------------------------------------------------------------------------|--------------------------------------------------------------------|
| You are about to change the state to change the state state | atus of this Reimbursement Request to Draft Started. Click Confirm |
|                                                                                                    | Confirm Cancel                                                     |

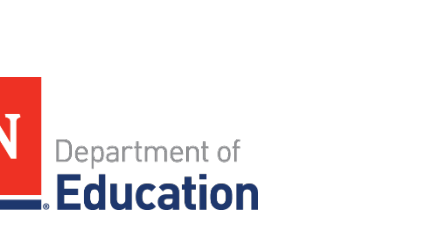

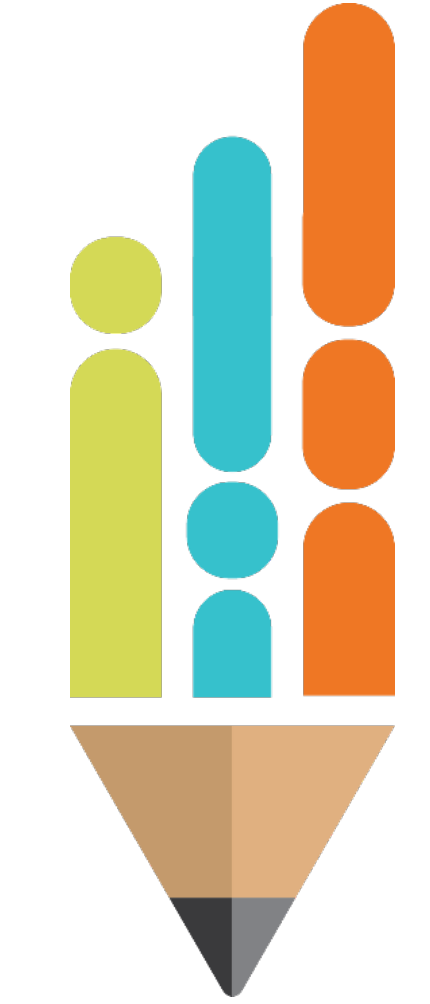

### Select Expenditure Details.

#### **Reimbursement Request Sections**

Volunteer County (999) - FY 2014 - Title II-A

| Request Status:   | Draft Started                                                        |
|-------------------|----------------------------------------------------------------------|
| Change Status To: | <u>Draft Completed</u><br>or<br><u>Delete Reimbursement Reques</u> t |

| Description         | Validation | Print |
|---------------------|------------|-------|
| History Log         |            | Print |
| Create Comment      |            |       |
| Expenditure Details |            | Print |
| <u>Request</u>      | Messages   | Print |
| Related Documents   |            | Print |
| Assurances          |            | Print |
| All                 | Messages   | Print |

Reminder: Do not include sales tax.

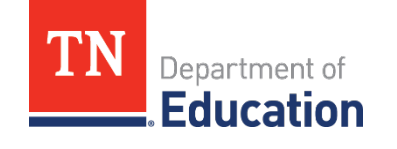

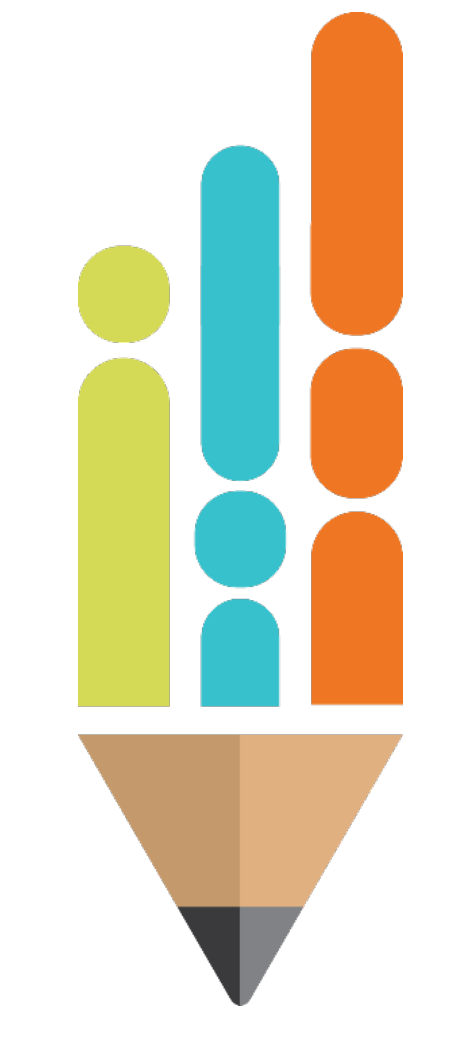

- For the school's first reimbursement request, fill in the expenditures by account and line item according to the school's application.
- This screen only displays rows and columns that have approved budget amounts.
- Hover over a cell to see the approved budgeted amount, the amount requested for reimbursement, and the amount remaining in that line item to spend.

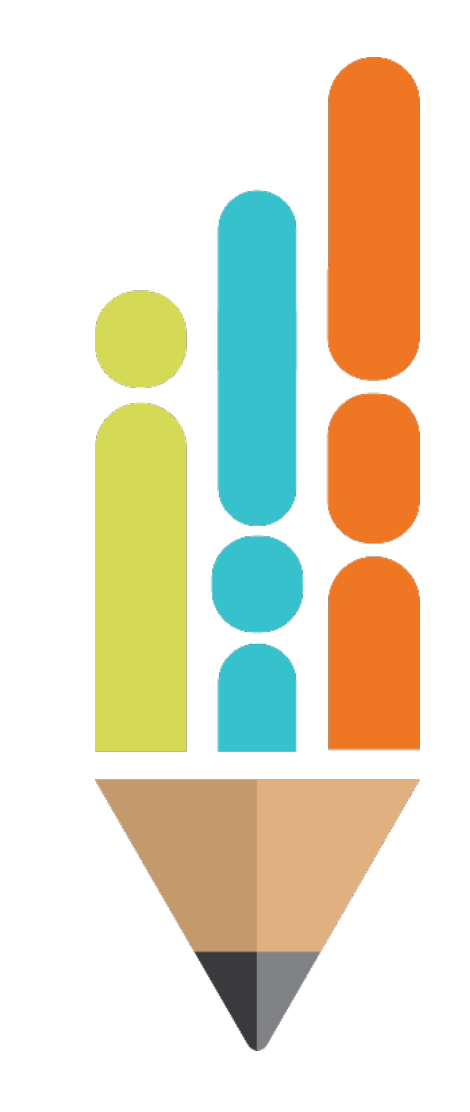

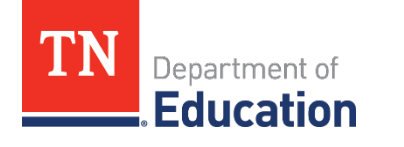

### Submitting Receipts in ePlan: Step 5 Cont.

| Account Number<br>Line Item Number | Regular Instructional<br>Education | Alternative Instruction<br>Program | Support Services/Other<br>Student Support | Support<br>Services/Transportation | Total     |
|------------------------------------|------------------------------------|------------------------------------|-------------------------------------------|------------------------------------|-----------|
| Teachers<br>116                    | 7,500.00                           |                                    |                                           |                                    | 7,500.00  |
| Mechanic(s)<br>142                 | Budgeted                           | Amount: 75,000.00                  |                                           | 700.00                             | 700.00    |
| Bus Drivers<br>146                 | Amount R                           | emaining: 67,500.00                |                                           | 700.00                             | 700.00    |
| Clerical Personnel<br>162          | 1,000.00                           |                                    |                                           |                                    | 1,000.00  |
| Educational Assistants<br>163      |                                    | 1,500.00                           |                                           |                                    | 1,500.00  |
| Other Salaries & Wages 189         | 1,000.00                           |                                    |                                           |                                    | 1,000.00  |
| Travel<br>355                      |                                    |                                    | 168.00                                    |                                    | 168.00    |
| Total                              | 9,500.00                           | 1,500.00                           | 168.00                                    | 1,400.00                           | 12,568.00 |

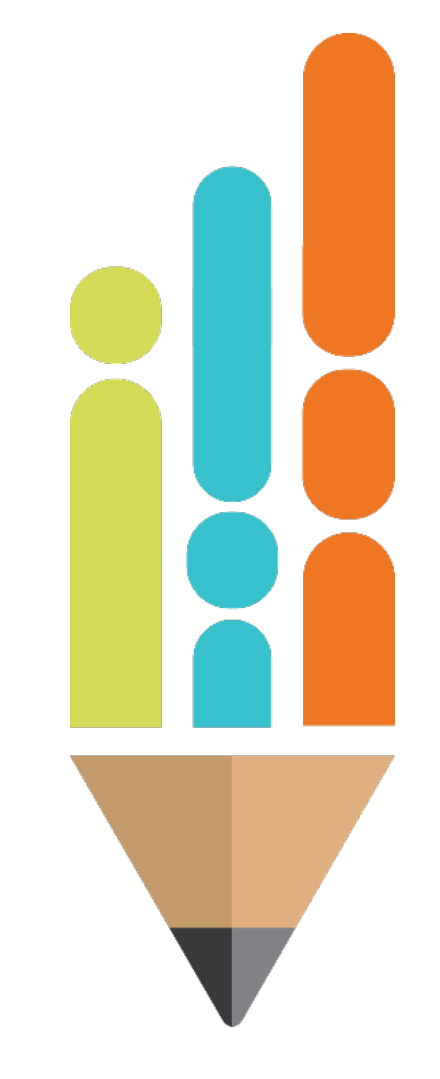

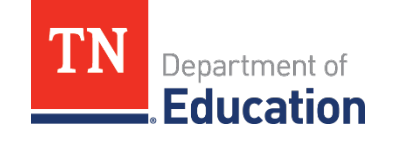

## Step 5 Cont.

- **a. For the school's first reimbursement request,** fill in the expenditures by account and line item according to the school's application.
  - This screen only displays rows and columns that have approved budget amounts.
  - Hover on a cell to see the approved budgeted amount, the amount requested for reimbursement and the amount remaining in that line item to spend.

| Account Number                | Regular Instructional<br>Education | Alternative Instruction<br>Program | Support Services/Other<br>Student Support | Support<br>Services/Transportation | Total     |
|-------------------------------|------------------------------------|------------------------------------|-------------------------------------------|------------------------------------|-----------|
| Line Item Number              |                                    |                                    |                                           |                                    |           |
| Teachers<br>116               | 7,500.00                           |                                    |                                           |                                    | 7,500.00  |
| Mechanic(s)<br>142            | Budgeted<br>Funds Reg              | Amount: 75,000.00                  |                                           | 700.00                             | 700.00    |
| Bus Drivers<br>146            | Amount R                           | emaining: 67,500.00                |                                           | 700.00                             | 700.00    |
| Clerical Personnel<br>162     | 1,000.00                           |                                    |                                           |                                    | 1,000.00  |
| Educational Assistants<br>163 |                                    | 1,500.00                           |                                           |                                    | 1,500.00  |
| Other Salaries & Wages 189    | 1,000.00                           |                                    |                                           |                                    | 1,000.00  |
| Travel<br>355                 |                                    |                                    | 168.00                                    |                                    | 168.00    |
| Total                         | 9,500.00                           | 1,500.00                           | 168.00                                    | 1,400.00                           | 12,568.00 |

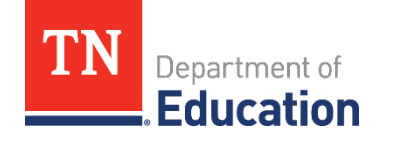

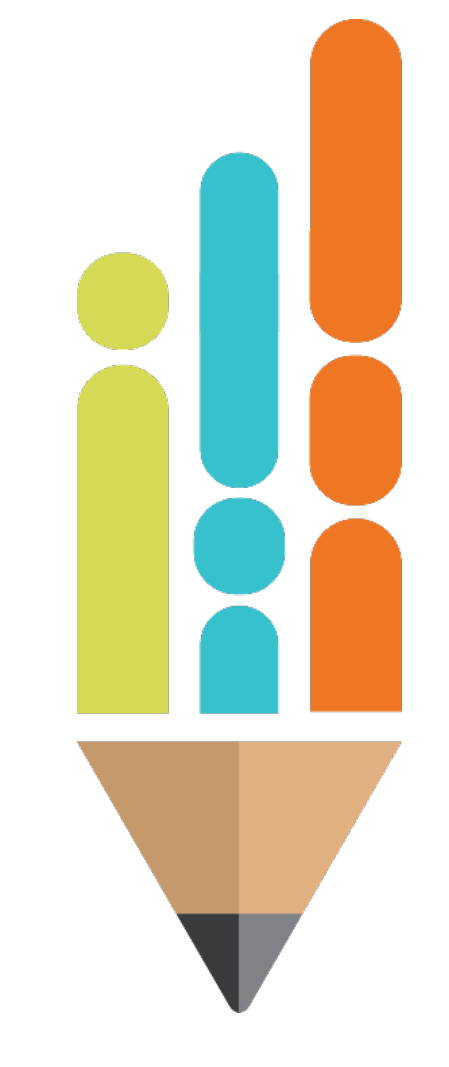

 b. For the school's second and any subsequent requests, the amount of expenditures entered should be the year-to-date total of all the expenditures for that line item.

### Here is an example of a first request:

| Expenditure Details                                                           |                           |          |
|-------------------------------------------------------------------------------|---------------------------|----------|
| Richard City (SR) - FY 2021 - Family Resource Centers                         |                           |          |
| This is the TEST site. Please be sure to complete your work on the LIVE site. |                           |          |
| Do To B                                                                       |                           |          |
| Account Number                                                                | 733W - Community Services | Total    |
| Line Number                                                                   |                           |          |
| 101 - Other Salaries & Wages                                                  | 63%64                     | 6,316    |
| 201 - Social Security                                                         | 329.46                    | 329      |
| 252 Employer Medicare                                                         | 77.68                     | <i>n</i> |
| 348 - Postal Charges                                                          | 0.00                      | 81       |
| 308 - Travel                                                                  | 0.00                      | 8.       |
| 439 - Other Supplies and Materials                                            | 1.111.63                  | 3,181.)  |
| Total                                                                         | 8,905.00                  | 8.905    |
|                                                                               | 10.000                    |          |

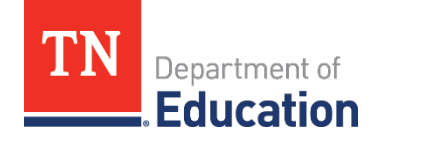

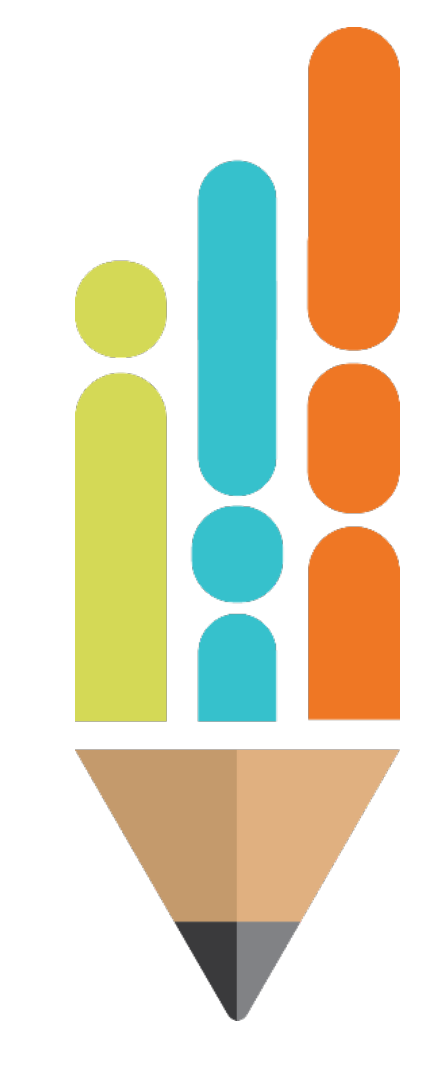

### Below is an example of the second request.

The school input the amount of the current request plus the previous amount on that line item, for a year-to-date total of\$10,633.31. The difference between the amounts will be what the school is paid, \$5,316.67.

| Richard City (581) - FY 2021 - Family Resource Centers                        |                            |           |
|-------------------------------------------------------------------------------|----------------------------|-----------|
| This is the TEST site. Please be sure to complete your work on the LIVE site. |                            |           |
| Go To                                                                         |                            |           |
| Account Mumber                                                                | 73300 - Community Services | Total     |
| Line Norm Number                                                              |                            |           |
| 189 - Other Salaries & Wages                                                  | 10.633.31                  | 10,633.31 |
| 201 - Social Security                                                         | 659.29                     | 659.25    |
| 212 - Employer Medicare                                                       | 154.16                     | 154 16    |
| 348 - Postal Charges                                                          | 0.00                       | 0.0       |
| 355 - Travel                                                                  | 0.00                       | 0.00      |
| 499 - Other Supplies and Materials                                            | 4.169.14                   | 4,169,14  |
| Total                                                                         | 15 515 00                  | 16 616 00 |

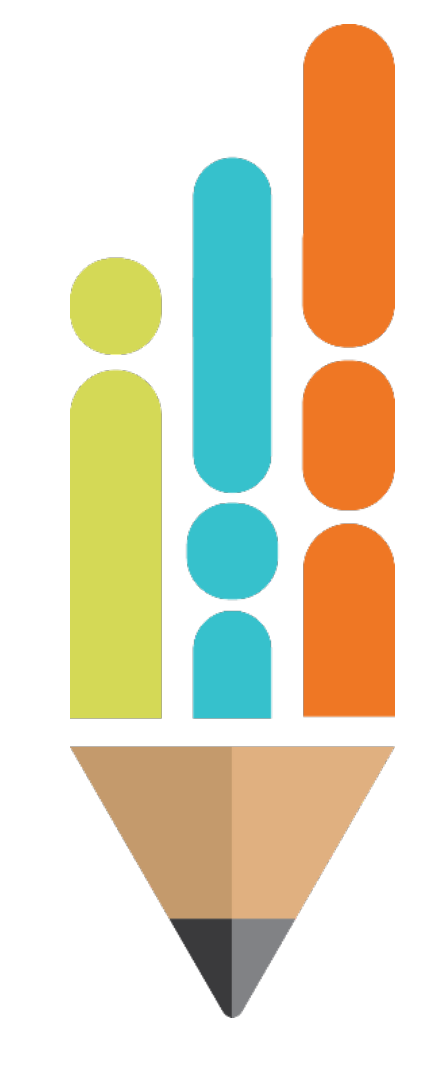

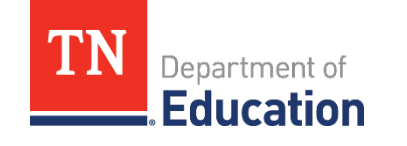

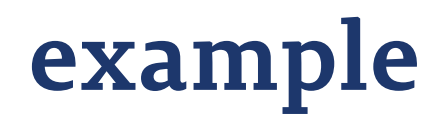

For example, a school has a reimbursement for student computers in May. Since it is the first reimbursement request the school has submitted, the amount input on the *Expenditure Details* page under 71100-722 is \$5,000. The next month, the school has a request for student desks for \$3,000 which goes into 71100-722 as well. The amount entered into 71100-722 would be \$8,000 for the second request.

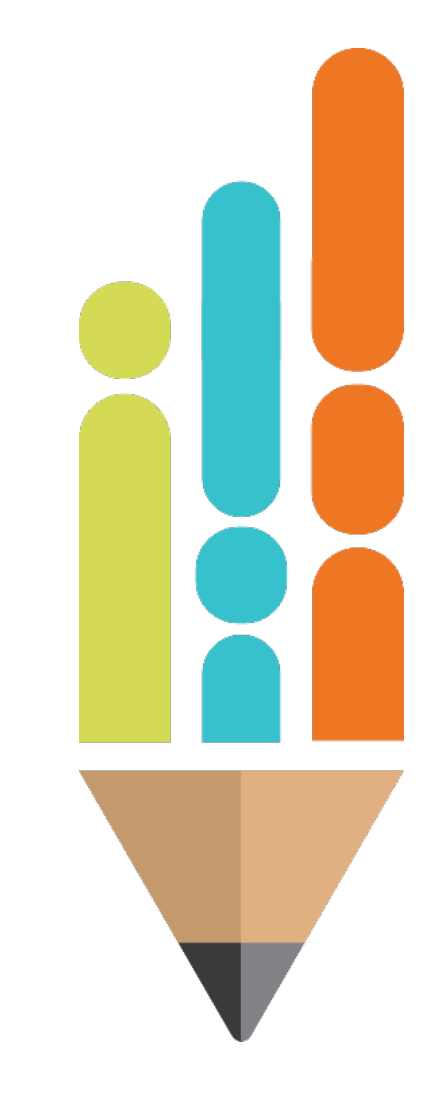

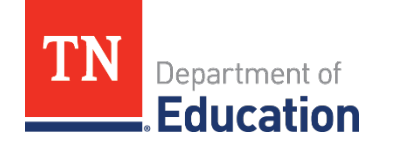

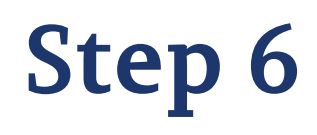

 Select Go To then the Request page or select Sections, then Request.

| Description         |
|---------------------|
|                     |
| History Log         |
| Create Comment      |
| Expenditure Details |
| Request             |
| Related Documents   |
| Assurances          |

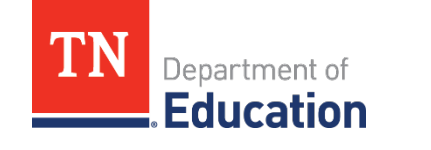

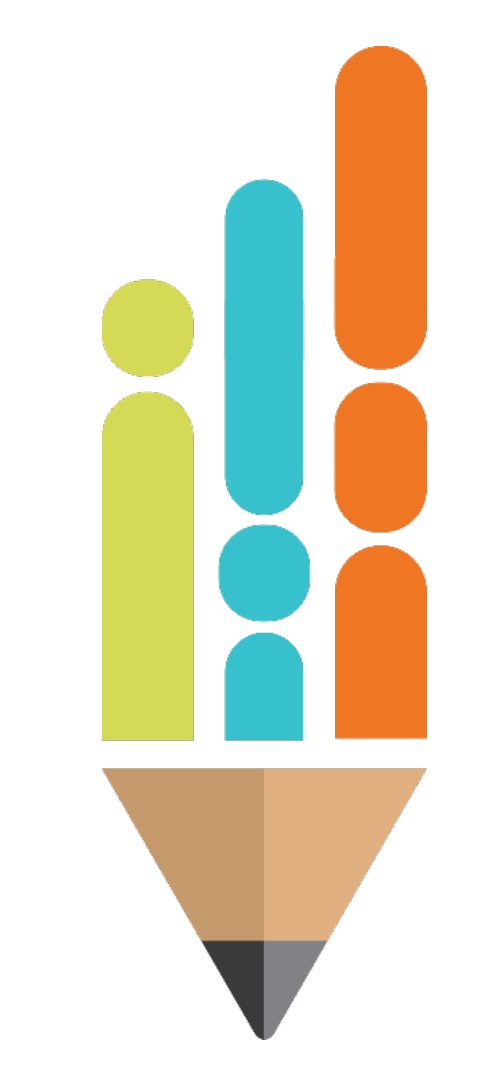

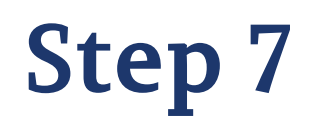

 Fill in the Fiscal Information As Of field with the date of the reimbursement request (the current date).

| Fiscal Summary                |                                          |               |
|-------------------------------|------------------------------------------|---------------|
| Allocation                    |                                          | \$125,673.00  |
| Available Budget              |                                          | \$125,673.00  |
| Fiscal Information As Of      |                                          |               |
| Cash Received                 | ▲ April, 2013 	 ▲                        | \$0.00        |
| Total Cash Basis Expenditures | Su Mo Tu We Th Fr Sa<br>31 1 2 3 4 5 6   | \$12,568.00   |
| Cash Balance On Hand          | 7 8 9 10 11 12 13                        | (\$12,568.00) |
| Cash Available                | 14 15 1 17 18 19 20                      | \$125,673.00  |
| Total Amount Requested        | 21 22 23 24 25 26 27<br>28 29 30 1 2 3 4 | \$12,568.00   |
|                               | 5 6 7 8 9 10 11                          |               |

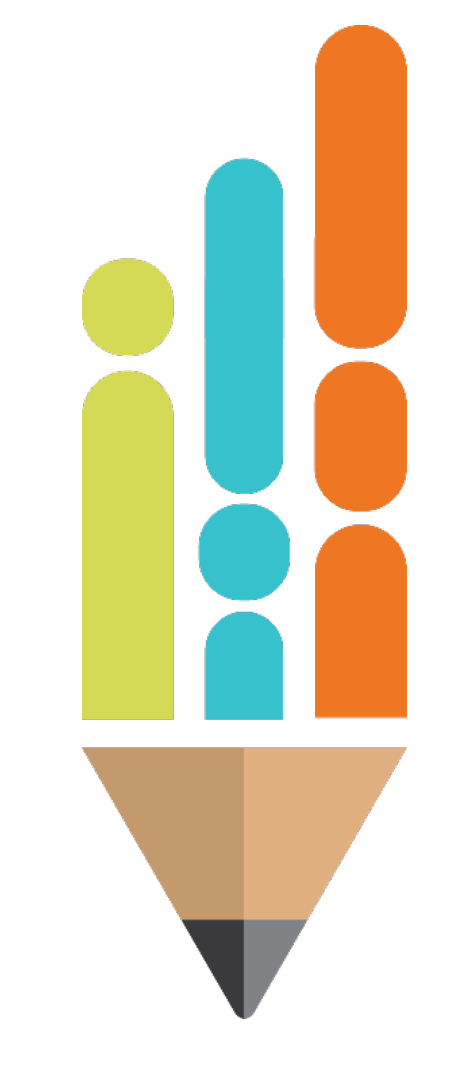

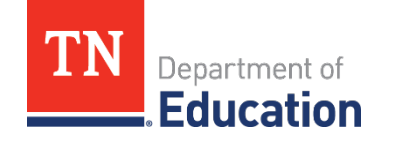

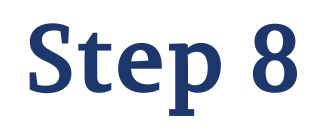

 Select Go To then Related Documents, or Sections, then Related Documents.

| Description         |
|---------------------|
| History Log         |
| Create Comment      |
| Expenditure Details |
| Request             |
| Related Documents   |
| Assurances          |
| All                 |

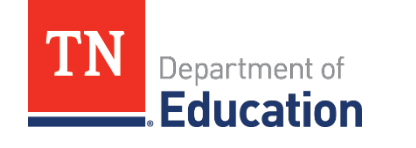

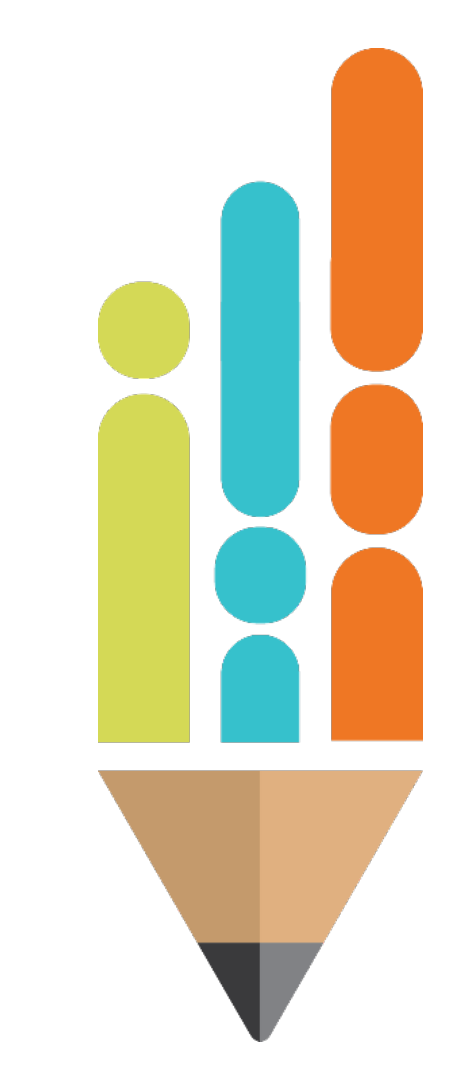

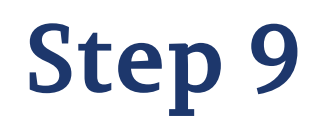

 Upload receipt(s), invoices, or approved purchase orders for Reimbursement Requests under **Document/Link**.

#### **Related Documents**

St. Rose of Lima Catholic School (NP\_750\_9055) - FY 2021 - Emergency Assistance to Non-Public Schools (EANS)

This is the TEST site. Please be sure to complete your work on the LIVE site.

Save And Go To

|                          | Optional Documents |               |  |
|--------------------------|--------------------|---------------|--|
| Туре                     | Document Template  | Document/Link |  |
| Supporting Documentation | N/A                | Upload New    |  |
|                          |                    |               |  |

Save And Go To

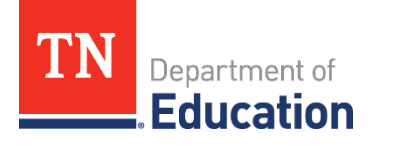

# Step 10

- Click Select next to Upload Data File.
- Find the correct receipt on the school's computer.

| Create Related Document - Supporting Documentation                                                           |                                                                               |  |  |  |
|----------------------------------------------------------------------------------------------------|-------------------------------------------------------------------------------|--|--|--|
| St. Rose of Lima Catholic School (NP_750_9055) - FY 2021 - Emergency Assistance to Non-Public Schools (EANS) |                                                                               |  |  |  |
| This is the TEST site. Please be sure to complete your wo                                                    | This is the TEST site. Please be sure to complete your work on the LIVE site. |  |  |  |
| Please select a file to upload, or insert a hyperlink to a publicly accessible document residing elsewhere.  |                                                                               |  |  |  |
| Upload Data File:                                                                                            | Select                                                                        |  |  |  |
| URL:                                                                                                    |                                                                               |  |  |  |
| Document Name:                                                                                               |                                                                               |  |  |  |
|                                                                                                    | Create Cancel                                                                 |  |  |  |

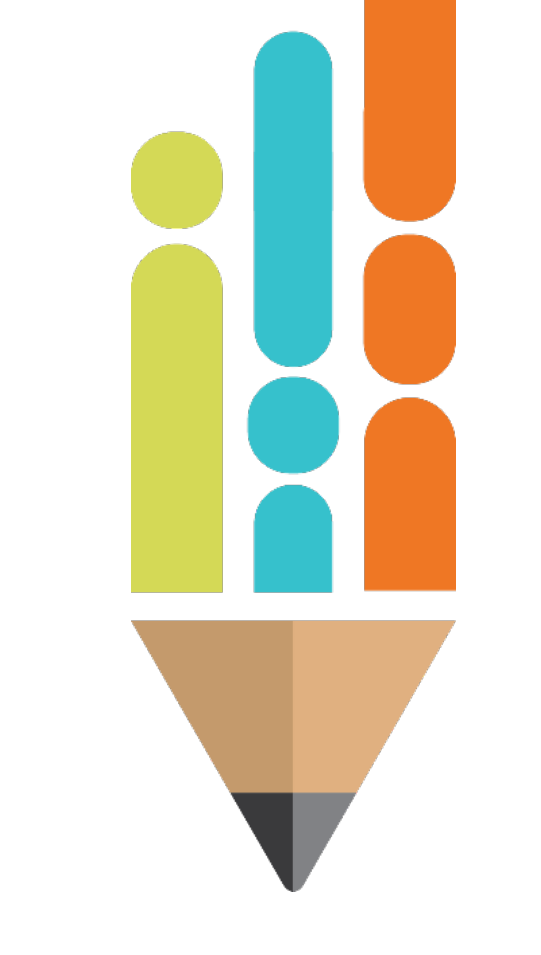

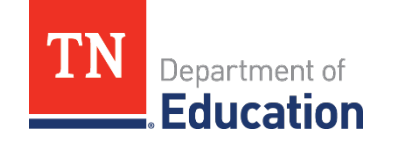

# Step 11

- After the document is uploaded, in the Document Name box, name the document beginning with the account number and line item where the item is budgeted.
- If requesting reimbursement from multiple line items, each line item must have its own file.
- For example, a correctly uploaded receipt would look like:

| Optional Documents       |                   |                                                          |  |  |
|--------------------------|-------------------|----------------------------------------------------------|--|--|
| Туре                     | Document Template | Document/Link                                            |  |  |
| Supporting Documentation | N/A               | Upload New                                               |  |  |
|                          |                   | [ <u>Update</u> ]   [ <u>Delete</u> ] 🧖 <u>71100-471</u> |  |  |
|                          |                   | [Update]   [Delete] 🤌 <u>71100-722</u>                   |  |  |
|                          |                   | [Update]   [Delete] 🤌 <u>72610-499</u>                   |  |  |

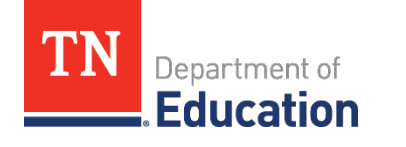

Onus And On To

## Step 11 Cont.

- All receipts for one line item must be in the same attachment.
- If a receipt has items from multiple line items, it must be uploaded in each line item. The item on the receipt being reimbursed for that line item, must be circled and the other items crossed out.
- **NOTE**: It is not necessary to upload packing slips.

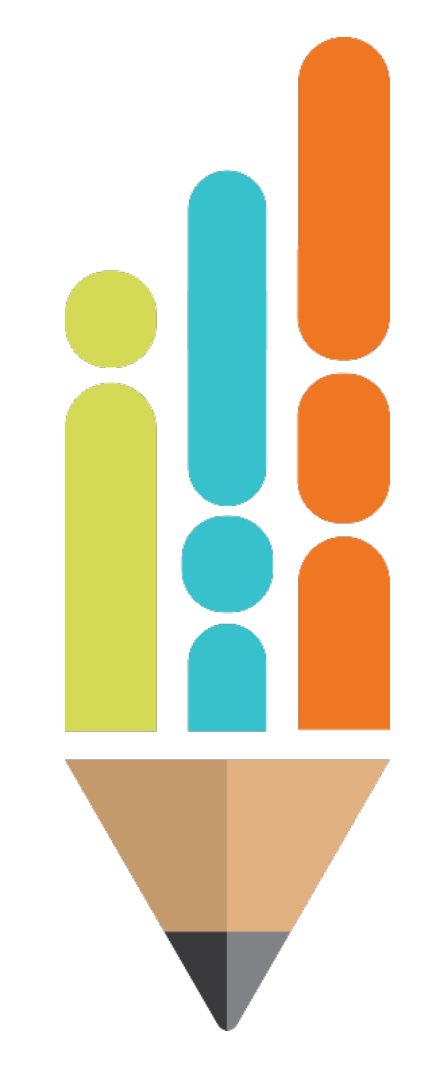

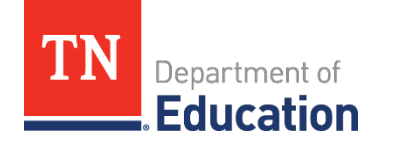

# Step 12

- After all receipts are uploaded, select Go To, then Sections, then click Draft Completed.
- To delete the reimbursement request, click Delete Reimbursement Request.

Print

#### **Reimbursement Request Sections**

Volunteer County (999) - FY 2014 - Title II-A Request Status: Draft Started Draft Completed Change Status To: or Delete Reimbursement Request Description Validation Print History Log Print Create Comment Expenditure Details Print Request Messages Print Related Documents Print Print Assurances

Messages

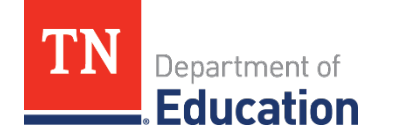

All

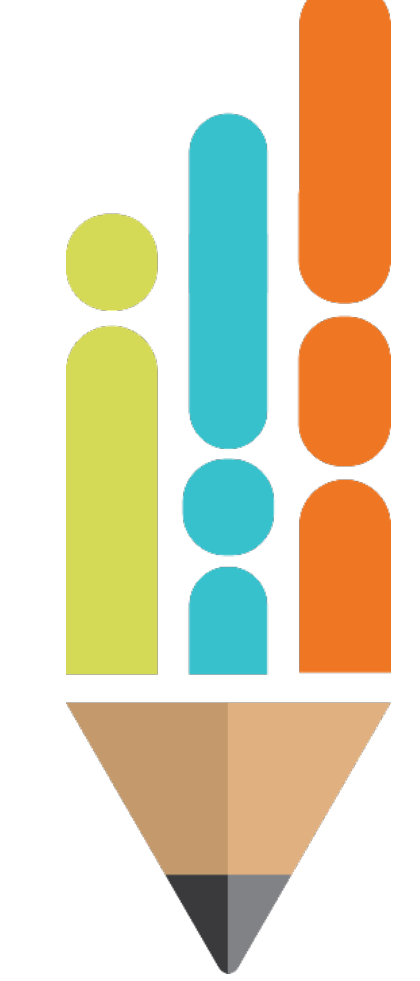

### Step 13

 After clicking Change Status To: Draft Completed, click on the box to agree to the terms.

Agreed to "By signing this report, I certify to the best of my knowledge and belief that the report is true, complete and accurate and the expenditures, disbursements and cash receipts are for the purposes and objectives set forth in the terms and conditions of the federal award. I am aware that any false, fictitious, or fraudulent information or the omission of any material fact, may subject me to criminal civil or administrative penalties for fraud, false statements, false claims, or otherwise. 200.415 - Uniform Grants Guidance"

- If unable to select **Draft Completed**, check the **Validation** column.
- If Messages is displayed, click on the Messages hyperlink to view the error(s) that must be corrected to submit the reimbursement request.

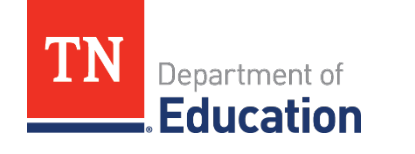

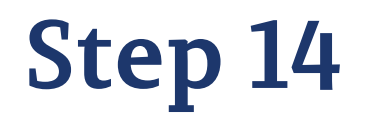

• Click **Review** to correct the error. For example:

|               | Return to Reimbursement Request Sections              |       |  |
|---------------|-------------------------------------------------------|-------|--|
|               | Request                                               |       |  |
| <u>Review</u> | The 'Fiscal Information As Of' field cannot be empty. | Error |  |
| )epartme      | ent of<br>tion                                        |       |  |

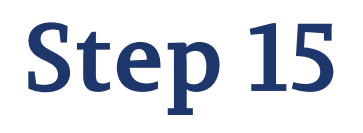

 After the errors have been corrected, go back to Sections, and click Draft Completed.

| Reimbursement Request Sections                                                                          |                                                                                                    |  |                  |
|----------------------------------------------------------------------------------------------------|----------------------------------------------------------------------------------------------------|--|------------------|
| Volunteer County (999) - FY 2014 - Title II-A                                                           |                                                                                                    |  |                  |
| Request Status:  Draft Started    Change Status To:  Draft Completed    or  Delete Reimburgement Regime |                                                                                                    |  |                  |
|                                                                                                    |                                                                                                    |  | Boloto Holmbaroo |
| Validation                                                                                              | Print                                                                                              |  |                  |
|                                                                                                    | Print                                                                                              |  |                  |
|                                                                                                    |                                                                                                    |  |                  |
|                                                                                                    |                                                                                                    |  |                  |
|                                                                                                    | Print                                                                                              |  |                  |
| <u>Messages</u>                                                                                         | <u>Print</u><br><u>Print</u>                                                                       |  |                  |
| <u>Messages</u>                                                                                         | Print<br>Print<br>Print                                                                            |  |                  |
| <u>Messages</u>                                                                                         | <u>Print</u><br><u>Print</u><br><u>Print</u><br><u>Print</u>                                       |  |                  |
|                                                                                                    | - FY 2014 - Title II-A<br>Draft Started<br>Draft Completed<br>or<br>Delete Reimburse<br>Validation |  |                  |

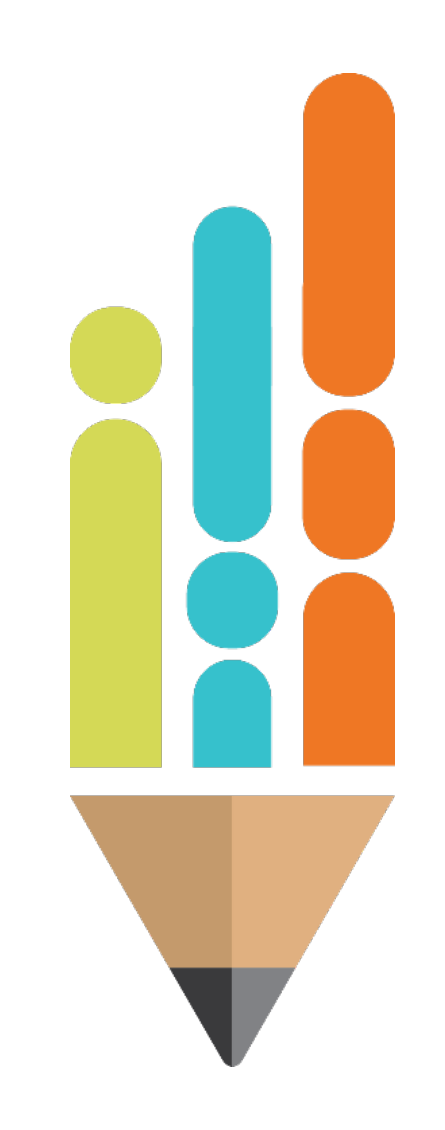

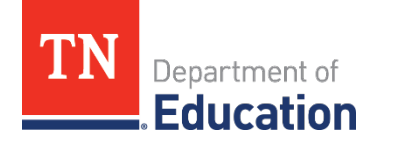

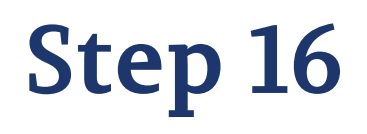

If the reimbursement request has not been approved, the reason(s) can be found on the History Log page.

| Description         |
|---------------------|
| History Log         |
| Create Comment      |
| Expenditure Details |
| Request             |
| Related Documents   |
| Assurances          |
| All                 |

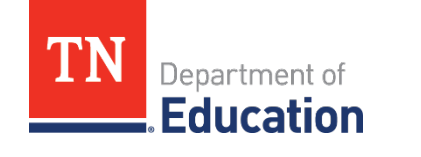

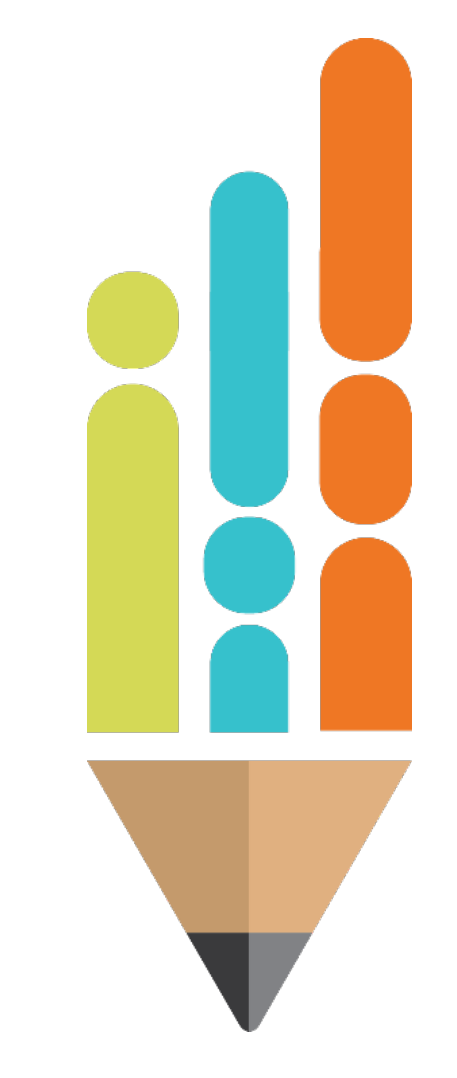

## **Step 17**

 Click on Expenditure Details or Related Documents to resolve the issue. Once the issue has been resolved, change status to Draft Completed, and click Confirm.

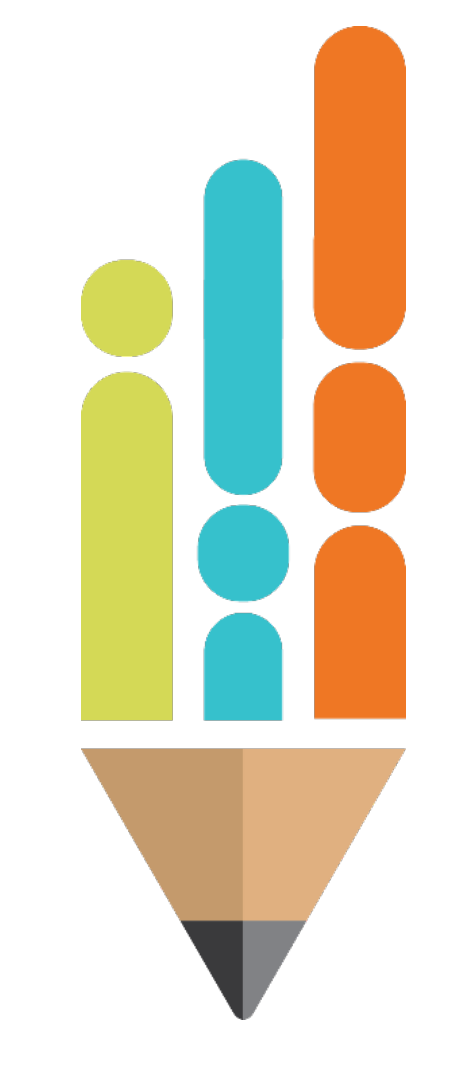

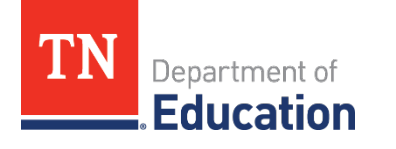

# Step 18

- Workflow Steps:
  - The status will change to **Grants Management Approved** (completed by the TDOE fiscal department).
  - Next, the status will change to **Submitted to the State Accounting System** (automated by ePlan overnight).
  - Then, the status will change to State Accounting System
    Accepted (done within a couple hours after the submission to the state accounting system).
  - Finally, the status will change to State Accounting System
    Paid. This is the final step where a voucher number is created by Edison for the payment.

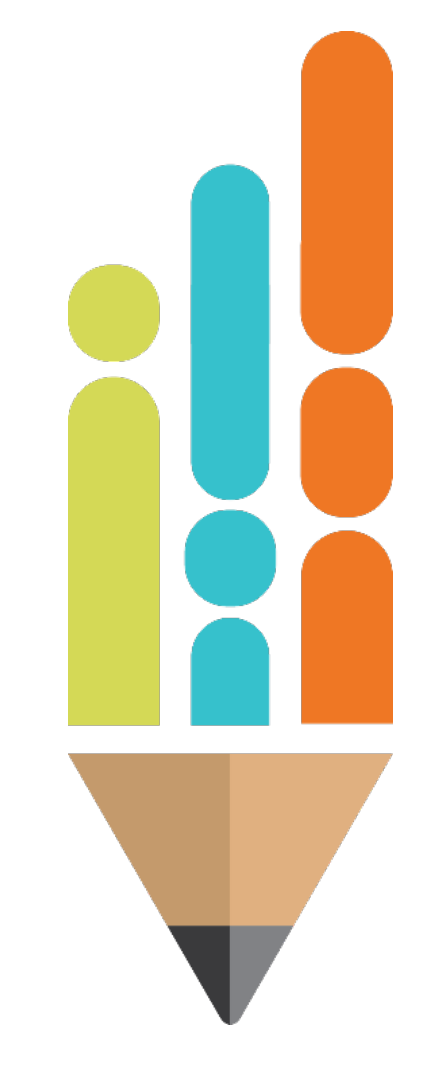

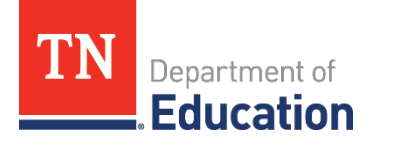

- Non-public school points of contact (POCs) are required to provide supporting documentation when completing reimbursement requests in ePlan.
- The following slides help POCs determine which receipts, invoices, or proofs of payment must be submitted to ensure reimbursement in a timely manner.
- The following slides provide a list of recommendations for supporting documentation.
- NOTE: This list is not exhaustive but a list of recommendations.

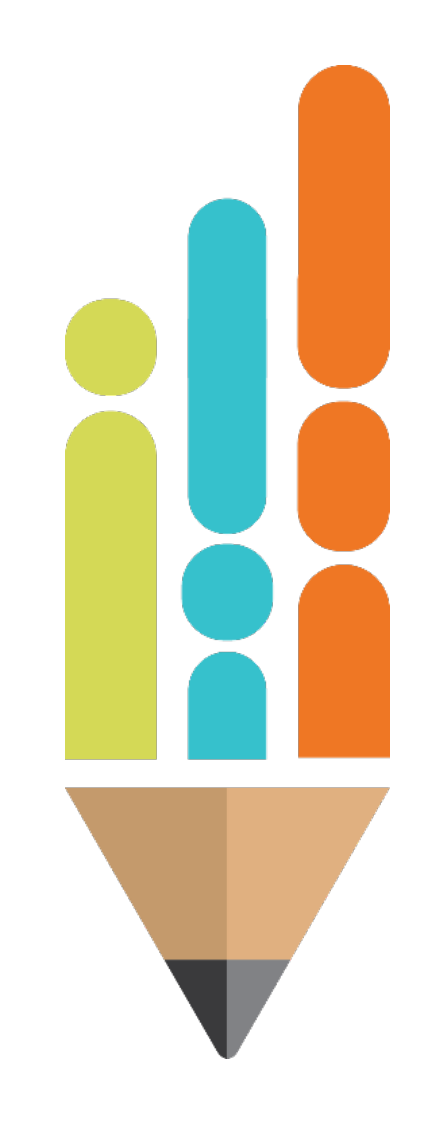

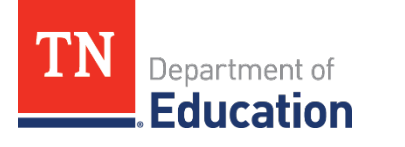

- Itemized Receipt (an original document from the merchant) showing:
  - Merchant's name
  - Transaction date
  - -Amount paid
  - Description of purchased item(s)
  - Description of additional charges (taxes, service, delivery, etc.)
  - Form of payment used

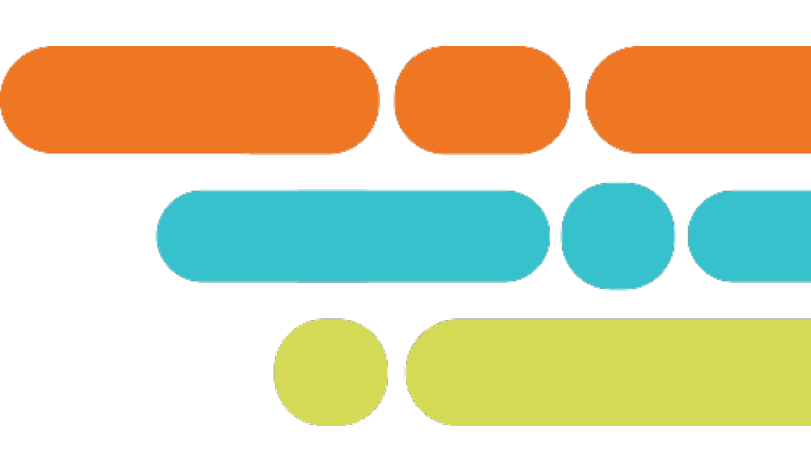

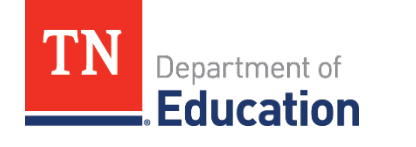

- Invoice (an original document from the merchant showing):
  - Merchant's name
  - Invoice date
  - Amount billed
  - Description of billed item(s)
  - Description of additional charges (taxes, service, delivery, etc.)

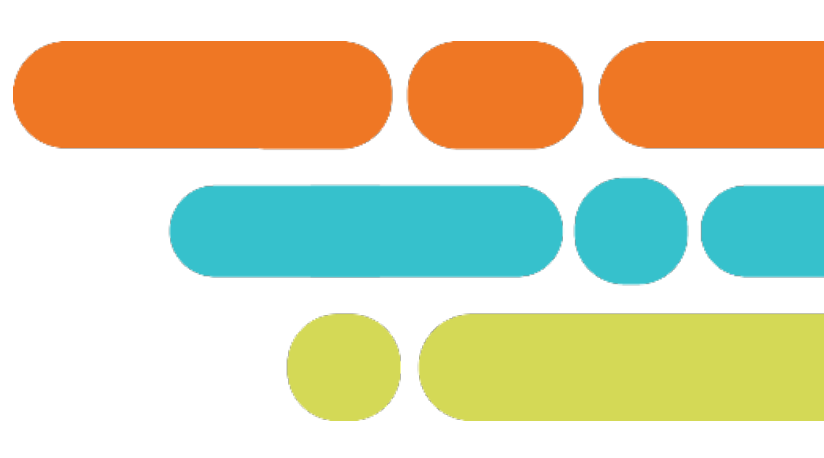

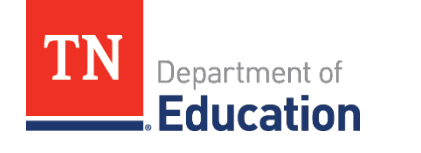

- Proof of Payment (often needed in tandem with an invoice):
  - Photocopy of a cancelled check (front and back)
  - Credit card sales slip
  - Monthly credit card statement

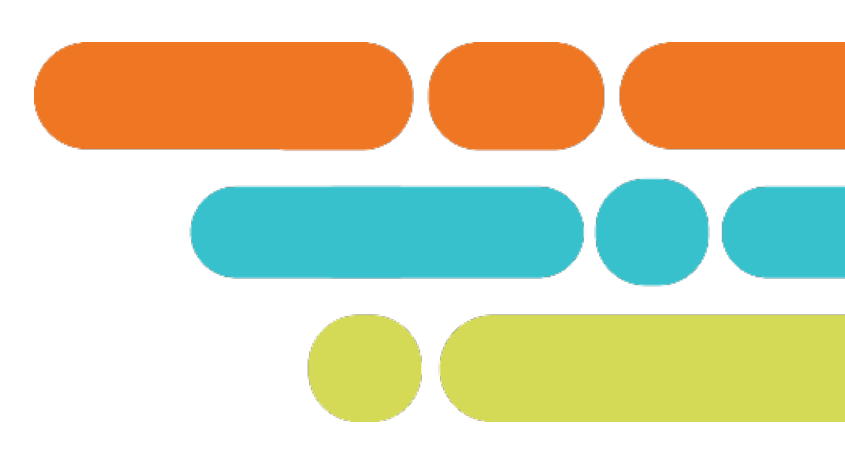

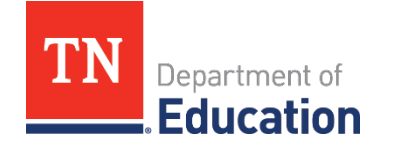

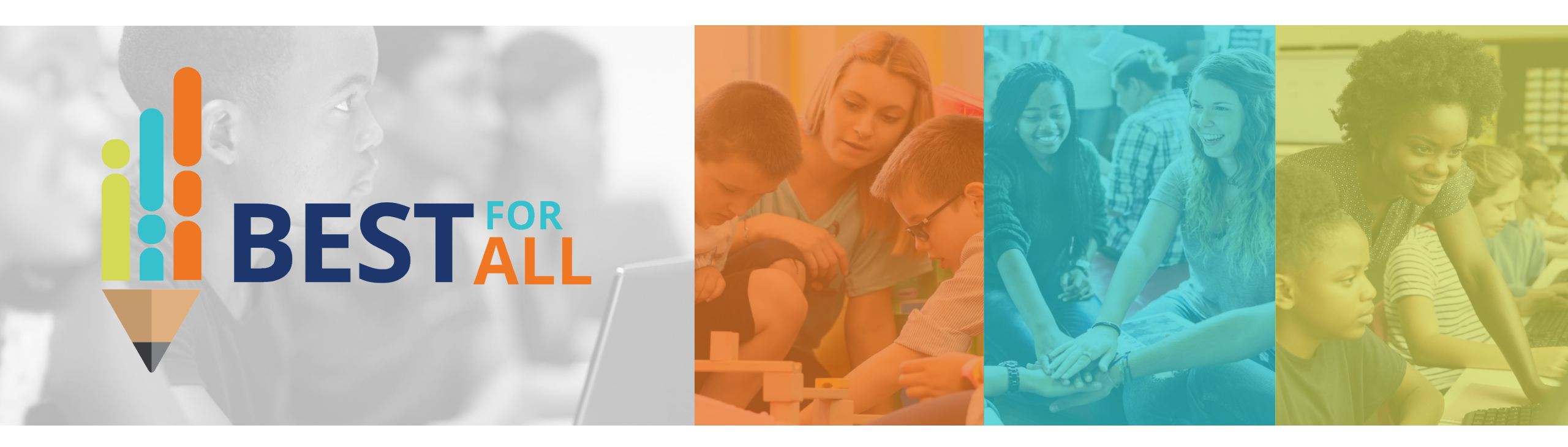

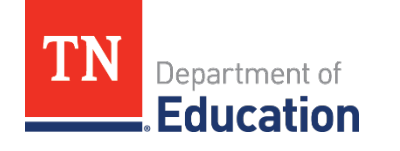

- In May, the department will ask schools to complete a supplemental form in ePlan requesting vendor information.
- Schools must complete all vendor requests by June 15 and submit in ePlan.
- The department uses these forms to write contracts for the vendors.
- All contracts must be established by **July 27**.

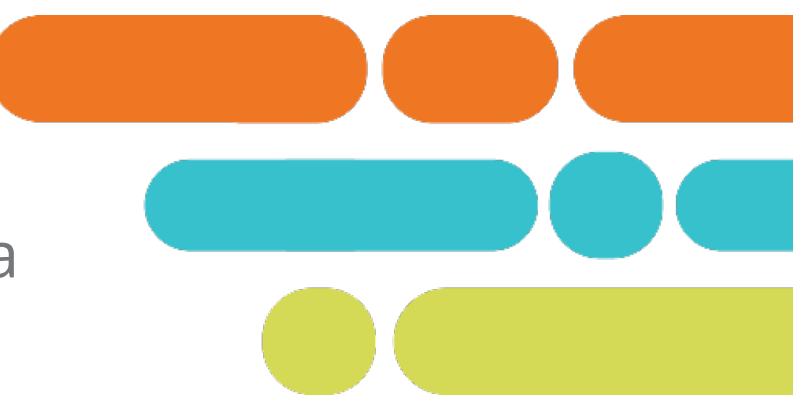

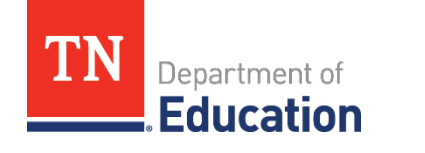

- Information on the supplement form must include:
  - School information
  - Vendor information
    - Preferred Vendor Name
    - Preferred Vendor Point of Contact (POC; this person is who will receive the contract and be responsible for processing the paperwork for the vendor)
    - Preferred Vendor POC E-mail
    - Preferred Vendor POC Phone

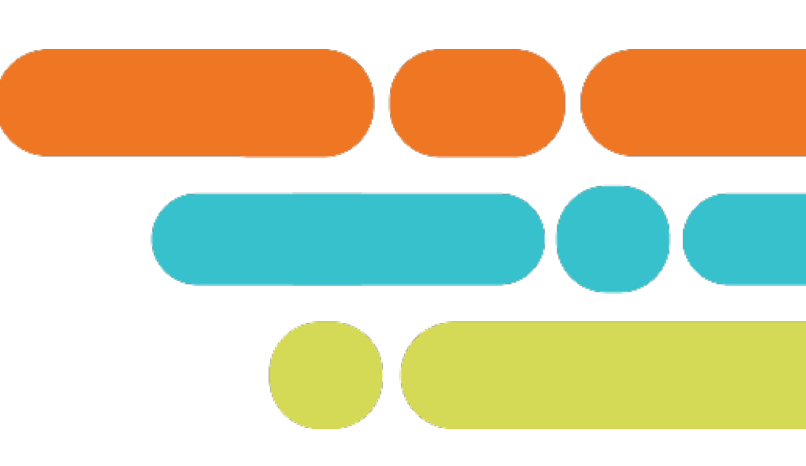

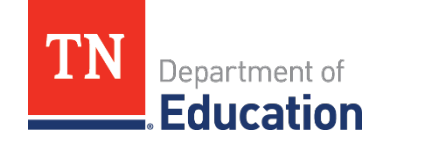

### Vendor Information Cont.

- Preferred Vendor Address.
- Has the Preferred Vendor Been in Business Since Before August 2020?
- Point of contact info, address, business name.
- Service details (what exactly is the vendor going to do?)
- Duration of Service (state date to end date).
- Cost
- The amount budgeted in ePlan
- The line item (399).

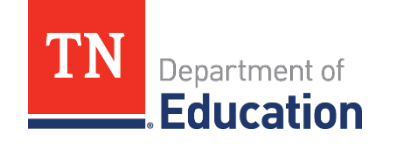

### **Procurement Reminders**

- It is important that the school list the exact amount or a very close estimate in this line.
- Funds indicated in this form may not be able to be re-budgeted.
- This means that if the school underbudgets, it will not have enough to cover the service and would have to pay out of pocket for the difference.
- Any funds that are over-budgeted and not used revert to the department at the end of the performance period, which is Sept. 30, 2023.

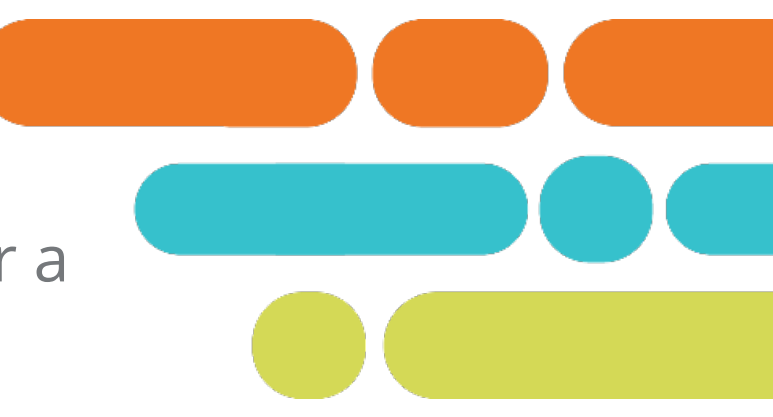

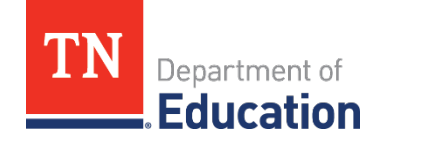

### **Procurement Reminders**

- More information is forthcoming once the instrument is finalized in ePlan.
- Schools must collect information from vendors immediately to avoid delay.
- Schools must verify that the vendor is willing to work with the department through a third-party contract to provide services.
- Schools must collect a current W-9 from vendors (latest version by IRS, signed by head of school within the past six months.)

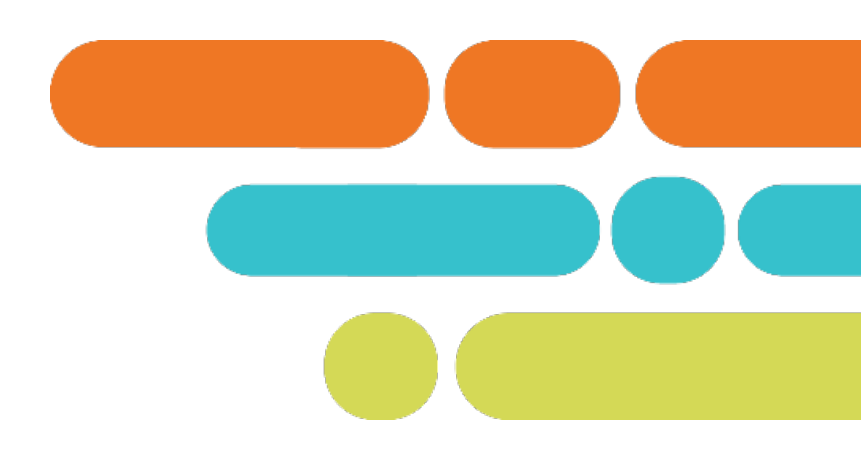

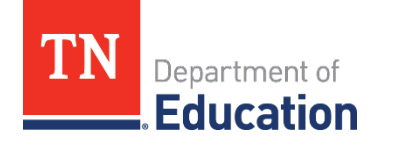

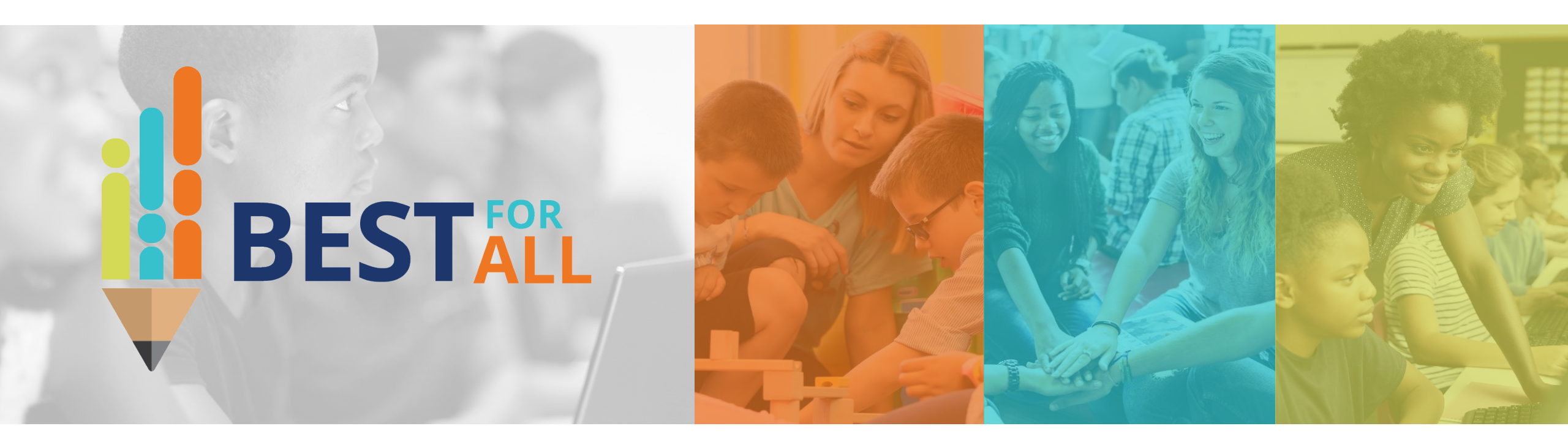

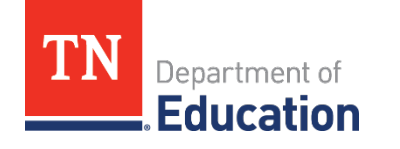

- Schools will most likely need to make revisions for the following reasons:
  - The estimated cost of items is greater or less than the actual amount.
  - A service they have listed is not able to contract with the department.

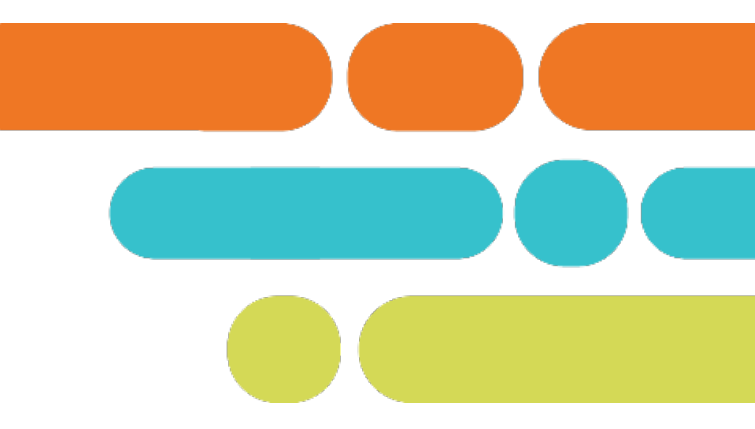

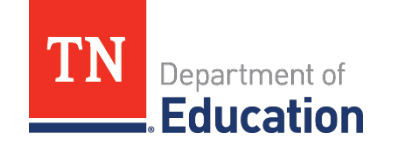

- Schools will be allowed to make two revisions.
  - Any additional revisions must be approved by Dan or Stephanie via email (<u>Stephanie.Ferrell@tn.gov</u> or <u>Daniel.Froemel@tn.gov</u>)
- All revisions must be submitted **July 1**.
- Any funds not obligated by July 27, 2021 will revert to the department.
- Only make revisions to the budget.
- Click on Revisions Started to start the revision process.
- All revisions must go through the three levels of approval (Grant Director, Fiscal Rep. LEA Authorized Rep.)

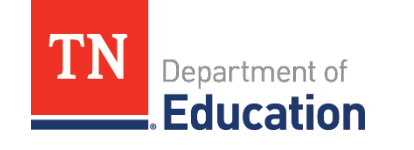

- Revisions must be marked as Revision 1 or Revision 2 with the date of the revision.
- Any revisions submitted without this information will be sent back and not reviewed.

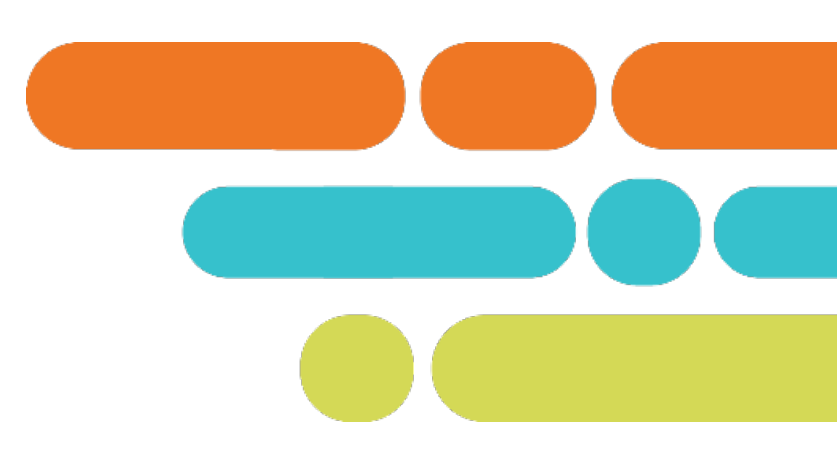

![](_page_48_Picture_4.jpeg)

### **Revision Example**

|                                                              | Budget Detail                              | Narrative Description                                                                                              |
|--------------------------------------------------------------|--------------------------------------------|----------------------------------------------------------------------------------------------------|
| Account Number:                                              | 71100 - Regular Instruction Program 🗸      | Purchase of Chromebooks for classrooms - we have purchased some Chromebooks                                        |
| Line Item Number:                                            | 722 - Regular Instruction Equipment        | accommodate student needs.                                                                                         |
| Focus Area:<br>(Select at least 1, and up to 1 tag(s))       | Purchasing Education Technology            | 5-15-21 REVISION 1                                                                                                 |
| Procurement Type:<br>(Select at least 1, and up to 1 tag(s)) | Reimbursements                             | CHROME BOOKS ONLY COST \$350 A PIECE LEAVING \$800 IN BUDGET. PURCHASING 4 CLASSROOM<br>PRINTERS AT \$200 A PIECE. |
| Optional Program Code:                                       |                                            |                                                                                                    |
| Location Code:                                               | Scholze Middle High School (NP_330_9265) V |                                                                                                    |
| Quantity:                                                    | 16.00                                      |                                                                                                    |
| Cost:                                                        | \$400.00                                   |                                                                                                    |
| Budget Detail Total:                                         | \$6 400 00                                 |                                                                                                    |

![](_page_49_Picture_2.jpeg)

### **Revision Example 2**

![](_page_50_Figure_1.jpeg)

![](_page_50_Picture_2.jpeg)

### **Questions**?

If you have any questions, please contact
 <u>Stephanie.Ferrell@tn.gov</u> or <u>Private.Schools@tn.gov</u>.

![](_page_51_Picture_2.jpeg)

![](_page_51_Picture_3.jpeg)

| Contact                                                                       | CORE Regions                                                   |  |
|-------------------------------------------------------------------------------|----------------------------------------------------------------|--|
| <b>Stephanie Ferrell</b><br><u>Stephanie.Ferrell@tn.gov</u><br>(615) 961-3633 | Director of Non-Public School<br>Programs                      |  |
| <b>Dan Froemel</b><br><u>Daniel.Froemel@tn.gov</u><br>(615) 351-1208          | Senior Director of Non-Traditional<br>and Non-Public Education |  |
| <b>Linda Hayes</b><br><u>Linda.Hayes@tn.gov</u><br>(615) 815-8750             | Non-Public and Home School<br>Coordinator                      |  |

![](_page_52_Picture_1.jpeg)

### Fraud, Waste, or Abuse

Citizens and agencies are encouraged to report fraud, waste, or abuse in State and Local government.

<u>NOTICE:</u> This agency is a recipient of taxpayer funding. If you observe an agency director or employee engaging in any activity which you consider to be illegal, improper or wasteful, please call the state Comptroller's toll-free Hotline:

### 1-800-232-5454

Notifications can also be submitted electronically at:

http://www.comptroller.tn.gov/hotline

![](_page_53_Picture_6.jpeg)